# **MEDITECH**

# **CLIENT SERVICES**

## Capturing the Vaccine Funding Source & Eligibility Funding Status for Immunizations

#### Releases

Client/Server 5.67 Priority Pack 27

#### Overview

This document provides an overview of the workflow and build for entering a vaccine funding source, eligibility funding status, and eligibility funding date, and sending it outbound to your state registry. Capturing a patient's eligibility funding status and vaccine funding source is part of the Centers for Disease Control and Prevention (CDC) Vaccines for Children Program (VFC), which is a federally funded program that provides children with vaccines at no cost.<sup>1</sup> The eligibility funding status indicates if the patient is eligible for the program, based on a number of factors per CDC recommendations including race, age, and financial class. The vaccine funding source indicates the source of the vaccine provided to the patient based off their eligibility, e.g., "public VFC funds" if the patient was eligible for the VFC program.

The vaccine funding source can be captured in Pharmacy and also on the electronic Medication Administration Record (eMAR) allowing either the pharmacist or nurse to document this information, providing flexibility to your organization's workflow. The eligibility funding status and date may be automatically populated, which is explained later in this document. Please note, in order to capture the vaccine funding source your organization must be set up with the Centralized Immunization functionality. Please contact your Pharmacy support specialist with any questions.

Capturing the vaccine funding source is part of the Immunization Registry Reporting Measure, which is one of the measure options available to meet the Public Health and Clinical Data Registry Report Objective for Meaningful Use Stage 3 (MU3). Please note the eligibility funding status and date were requirements of the Immunization Registry MU Stage 2 Public Health Objective. For an overview of the MU2 and MU3 immunization requirements, please reference the Supporting Documentation section at the end this document.

#### **MEDITECH Applications**

- Admissions (ADM)
- Interoperability (NMI)
- Management Information System (MIS)
- Patient Care System (PCS)
- Pharmacy (PHA)

#### **Third Party Vendor Requirements**

Confirm your state agency can support an unsolicited immunizations messaging interface following the CDC standard specifications. Discuss any specific connection requirements provided by your state agency with your MEDITECH Interoperability support specialist.

MEDITECH - 1 of 28 Last Updated: October 2017

<sup>&</sup>lt;sup>1</sup> Centers for Disease Control and Prevention. "Vaccines for Children Program." <<u>https://www.cdc.gov/vaccines/programs/vfc/index.html</u>> 1 Sept. 2017

#### **MEDITECH Recommended Workflow**

The workflow section of this document reviews the information needed in Registration and then provides an overview of both the Ordering Screen and Record Event functionality utilized with the Centralized Immunization tool.

#### Entering Eligibility Requirements during Registration

A patient's eligibility funding status is calculated in the background via rule logic and displayed within Pharmacy and PCS. The eligibility funding status calculation factors in the patient's age, race, and financial class. As such, this information must be entered upon registering the patient in Admissions.

#### **Registration Management Desktop**

Admissions > Registration Management Desktop > Register > Patient tab > Demographics tab

| Registration Manage                                                                      | ment Desktop - CEC (MTUNV56/D5.67/S5.6.7) -                   | Mabel Avery                                                                                |                               |        | - 🗆                                                                                        | ×                                                                                         |
|------------------------------------------------------------------------------------------|---------------------------------------------------------------|--------------------------------------------------------------------------------------------|-------------------------------|--------|--------------------------------------------------------------------------------------------|-------------------------------------------------------------------------------------------|
| Waters,Abi<br>7/F                                                                        | J <b>al</b> ADM IN Ne                                         | ew Account                                                                                 | Med Rec Num: EC00             | 061253 |                                                                                            | }                                                                                         |
| P                                                                                        | tient (DIAG) Contact (WAY) Guarantor<br>Demograp              | (Insurance)(B/AR Info                                                                      | Provider) (Visit) (Allergies) | ß      | Schedule<br>Pre-Register                                                                   |                                                                                           |
| *Name<br>Birthdate  *A<br>*Sex<br>Other Name<br>Mother's Nan<br>*Alt Address<br>*Address | Waters,Abigal<br>ge 07/18/2010 7<br>F<br>N<br>32 Garfield Way | *Home Phone<br>Other Phone<br>Email<br>Use Email<br>*Marital Status<br>Soc Sec Num<br>Race | 781-774-3000<br>S             |        | Register<br>Check In<br>Revisit<br>Bed Request<br>In Transfer<br>Out Transfer<br>Discharge | ) & & & & & & & & & & & & & & & & & & &                                                   |
| *City<br>*State *Zip<br>Country                                                          | Portland<br>ME 04122                                          | Religion<br>Affiliation                                                                    |                               |        | Edit<br>Fix<br>Undo<br>Cancel                                                              |                                                                                           |
|                                                                                          |                                                               |                                                                                            |                               |        | Maintenance<br>Change Statu<br>Account Info<br>Picture<br>Demo Recall                      | is 50<br>21<br>10<br>11<br>11<br>11<br>11<br>11<br>11<br>11<br>11<br>11<br>11<br>11<br>11 |
|                                                                                          |                                                               |                                                                                            |                               |        | EMR                                                                                        |                                                                                           |
|                                                                                          |                                                               |                                                                                            | Cancel Next                   | Save   | ? 🛯 🖉 🖻                                                                                    |                                                                                           |

Along with entering the patient's age, race, and financial class, the eligibility date must be entered on the Insurance tab in the Elig Date field. This is the date the patient's insurance eligibility has been verified and will default into the Eligibility Funding Date field on the eMAR Immunization Documentation screen (if utilizing the Ordering Screen functionality, or on the order (if utilizing the Record Event functionality), shown later in the Workflow section of the document.

#### **Registration Management Desktop**

Admissions > Registration Management Desktop > Register > Insurance tab

| Μ, | Re | gistration Management De               | esktop - CEC (MTUNV56/D5.67/S5.6.7) - [ | Dr. Mabel Avery          |                               |            | _       |             | ×           |
|----|----|----------------------------------------|-----------------------------------------|--------------------------|-------------------------------|------------|---------|-------------|-------------|
| 0  | 7  | <b>Waters,Abigal</b><br>7/F 07/18/2010 | ADM IN Ne                               | ew Account               | Med Rec Num: E                | EC00061253 |         |             | }           |
|    |    | Patient                                | DIAG Contact WAY Guarantor              | Insurance B/AR Info      | Provider) (Visit) (Allergies) |            |         |             |             |
|    |    | *Mner                                  | monic                                   | Nan                      | ie                            |            | School  | lulo        | Gas         |
|    | 1  | MA                                     | MEDICAID                                |                          |                               |            | Dro-R   | ogistor     |             |
|    | 2  |                                        |                                         |                          |                               |            | Regist  | ter         |             |
|    | 3  |                                        |                                         |                          |                               |            | Check   | In          | GL          |
|    | 4  |                                        |                                         |                          |                               |            | Revisi  | +           | <u></u>     |
|    |    |                                        | [Detail] (Authorizations) (Sca          | nning (Rx Info) (CDS) (A | ssign Info                    |            |         | -           |             |
|    | (  |                                        |                                         |                          |                               |            | Bed R   | equest      | 64          |
|    |    | Policy Num                             |                                         | Ins Name                 | MEDICAID                      |            | In Tra  | nsfer       | <u> </u>    |
|    |    | Subscriber                             |                                         | Ins Address              | PO BOX 8150                   |            | Out Ti  | ansfer      | \$          |
|    |    | Sub Address                            |                                         |                          |                               |            | Discha  | arge        |             |
|    |    | City                                   |                                         | City<br>Statel Zin       | HARRISBURG                    |            | Edit    |             | 2           |
|    |    | Statel Zin                             |                                         | Phone                    | PA 1/101<br>(814)355-6000     |            | Fix     |             | ΞY          |
|    |    | Country                                |                                         | Elig Stat  *Date         | VERIFIED 08/29/1              |            | Undo    |             | 67          |
|    |    | US Citizen                             |                                         | Eff  Exp Date            |                               |            | Cance   | al          | _ <b>⊖×</b> |
|    |    | Phone                                  |                                         | Elec Check               |                               |            | Maint   | enance      | <u>-</u>    |
|    |    | Birthdate                              |                                         | Cov Num                  |                               |            | Chan    | ge Statu    | s G+C)      |
|    |    | Sex  Race                              |                                         | Group Name               |                               |            | A       | nt Info     |             |
|    |    | Soc Sec Num                            |                                         | Group Num                |                               |            | Dictur  |             | 12          |
|    |    | Mar Status<br>Sub Pol Num              |                                         | Emp Status               |                               |            | Domo    | e<br>Rocall |             |
|    |    | Relation                               |                                         | Emp Location             |                               |            | - Denio | Recall      | ~           |
|    |    | Kelddon                                |                                         | Deduct  Copay            |                               |            | EMIK    | _           |             |
|    |    | *Fin Class                             | MA                                      | Benefit Plan             |                               |            |         |             |             |
|    |    |                                        |                                         |                          |                               |            |         |             |             |
|    |    |                                        |                                         |                          |                               |            |         |             |             |
|    |    | Reorder Ins                            | Update Ins Demo Recall? Yes             | Manage Auth/Referra      | ls Cancel                     | Next Save  | )?@     |             |             |

After the patient has been registered, an immunization order can be entered in any of the ordering applications.

MEDITECH - 3 of 28 Last Updated: October 2017

#### Ordering Screen

Within Pharmacy, the system provides the ability for a pharmacist to enter a vaccine funding source in Enter Orders, or within Edit Orders if the order originated outside of Pharmacy, e.g., Provider Order Management (POM). Also within these routines, the patient's eligibility funding status is available in a view only field to help the pharmacist make a decision on the vaccine funding source based on whether the patient is eligible for the VFC program.

On the Immunization Event tab of the Pharmacy order, the Vaccine Funding Source field provides a lookup to the MIS Vaccine Funding Source Dictionary, allowing the pharmacist to choose an applicable funding source from a selection of predefined entries. Once entered, the mnemonic of the funding source displays in this field. If there is a vaccine funding source applicable to all vaccines, regardless of an eligibility status, a default vaccine funding source may be entered in the Pharmacy Drug Dictionary. If entered in the dictionary, the vaccine funding source value appears in this field, but may still be edited if needed.

The patient's eligibility funding status displays in a view only field and is calculated in the background based on rule logic, as previously mentioned. Please note, you must use an order type with the Immunization field set to "Y" in order for the rule to evaluate. The description of the eligibility status, predefined in the Financial Class Value Set in MIS, displays in the Eligibility Funding Source field. Please review the Build section for more details on the rule and defaults.

#### Pharmacy Enter Orders

Pharmacy > Pharmacist Desktop > Enter Orders

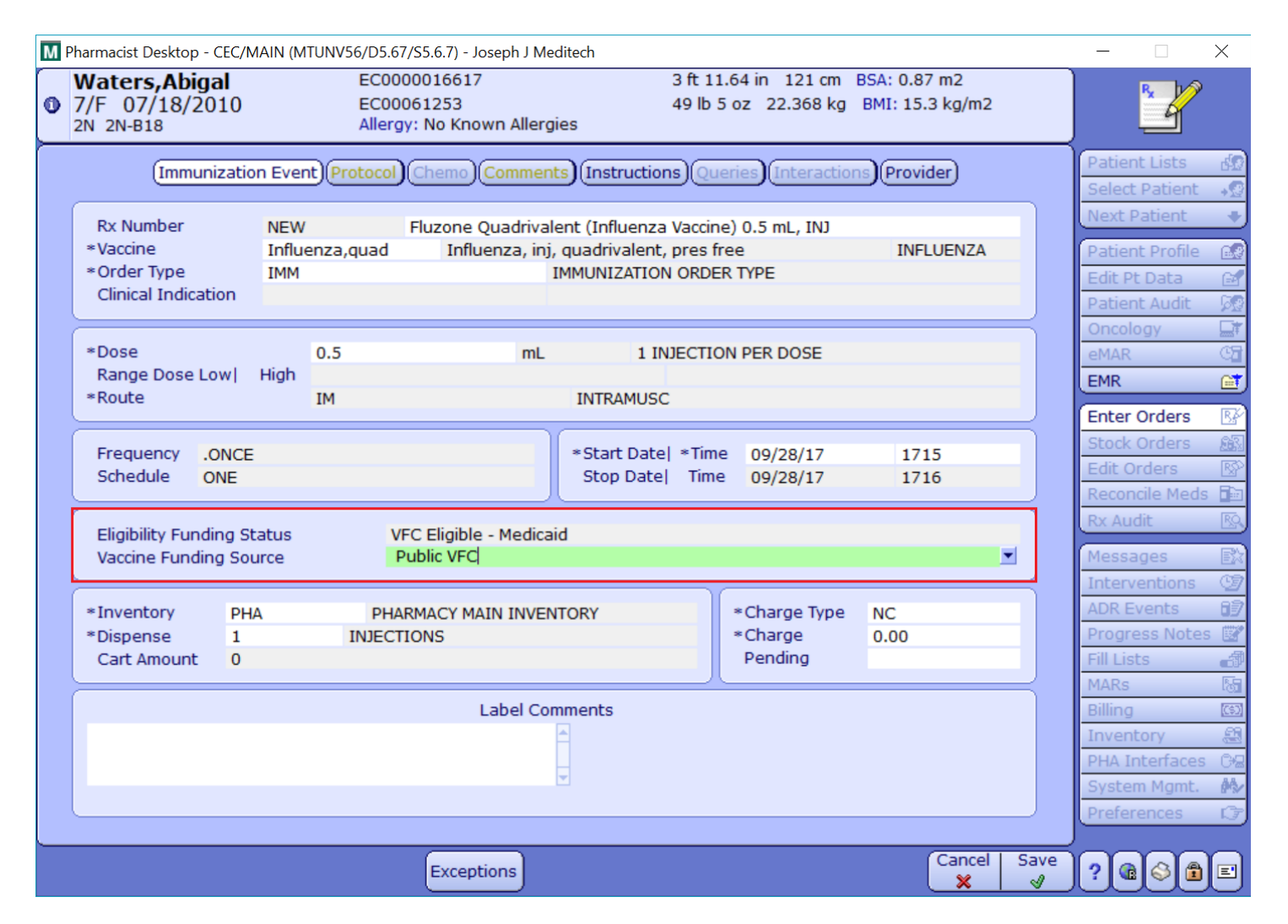

#### MEDITECH - 4 of 28 Last Updated: October 2017

Once the order is filed in Pharmacy, navigate to the eMAR to document the administration via the Immunization Documentation screen.

On the Immunization Documentation screen, the Vaccine Funding Source field is again available, with a lookup to the MIS Vaccine Funding Source Dictionary. If a vaccine funding source was entered in Pharmacy, that value displays here. In addition, the eligibility funding status that was shown in Pharmacy also files to this screen in the Eligibility Funding Source field, but can be edited if needed. On this screen, the eligibility funding source code displays, also pulling from the MIS FinancialClass Value Set. The date entered in the the Elig Date field during registration defaults into the Eligibility Funding Date field.

#### eMAR Immunization Documentation Screen

Nursing > Patient Care System > Select patient > eMAR > Administer

| 🛞 Pa | a M Medite                            | ch Health Care I                                                                          | nformation Sys                                                    | stem                                                     |                      |                                                     |                        |                              |                      |                     | — |   | Х |
|------|---------------------------------------|-------------------------------------------------------------------------------------------|-------------------------------------------------------------------|----------------------------------------------------------|----------------------|-----------------------------------------------------|------------------------|------------------------------|----------------------|---------------------|---|---|---|
|      | Wate<br>DOB: 0<br>Ht: 121.0<br>Allere | e <b>rs,Abigal</b><br>7/18/2010 7 F<br>00 cm/ Wt: 22<br>gies/AdvReac:                     | F<br>2.368 kg BSA<br>: No Known                                   | : 0.86 m2 BMI: 15.3<br>Allergies                         | kg/m2                | EC                                                  | 0000016                | 617/EC00061253/<br>TWO NORTH | SVVIVII(<br>- 2N-B18 | 0014525<br>3 ADM IN |   |   |   |
|      |                                       |                                                                                           |                                                                   | (Immuniz                                                 | zations              | Event Comments                                      |                        |                              |                      |                     |   |   |   |
|      |                                       | Rx Number<br>Vaccine<br>Route                                                             | 0001286<br>Influenza<br>IM                                        | 4 Fluzone (<br>a, inj, quadrivalent, p                   | Quadriva<br>res free | alent (Influenza Vaccin<br>Fluzone Qua<br>INTRAMUSC | e) 0.5 mL<br>drivalent | ., I<br>(Influenza Vaccine)  |                      |                     |   |   |   |
|      |                                       | *Reason     SCH     Vaccination Schedule       *Informed Consent<br>Variance Reason     Y |                                                                   |                                                          |                      |                                                     |                        |                              |                      |                     |   |   |   |
|      |                                       | Dose                                                                                      | Units                                                             | Inj Site                                                 | 222                  | Lot Number                                          |                        | Expiration Date              |                      |                     |   |   |   |
|      |                                       | 0.5                                                                                       | III.                                                              | LANM                                                     | 233                  | 4034                                                |                        | 11/2//1/                     |                      |                     |   |   |   |
|      |                                       | Manufactur<br>Administer<br>Ordered D                                                     | rer<br>ed Dose<br>ose                                             | SANOFI PH<br>0.5 mL<br>0.5 mL                            |                      |                                                     |                        |                              |                      |                     |   |   |   |
|      |                                       | Eligibility Fi<br>Eligibility Fi<br>Vaccine Fu<br>VIS Given I<br>VIS Publica              | unding Statu<br>unding Date<br>nding Source<br>Date<br>ation Date | 15 V02<br>08/29/17<br>Public VFC<br>09/28/17<br>08/07/15 |                      | Component<br>FLU                                    | Eff<br>Dose<br>Y       | VIS Publication<br>Date      |                      |                     |   |   |   |
|      |                                       |                                                                                           |                                                                   | 00/07/15                                                 |                      |                                                     |                        |                              |                      |                     |   |   |   |
|      | 4                                     |                                                                                           |                                                                   |                                                          |                      |                                                     |                        | Cancel 🗙                     | Next                 | Save                | ? | 8 |   |

Once the administration is filed, an outbound message is sent to the registry, and the vaccine funding source, eligibility funding status, and eligibility funding date are filed back to Pharmacy. If the eligibility funding status, date, or vaccine funding source need to be edited after the administration has been filed, they can be edited in PCS and a new outbound message will be generated.

MEDITECH - 5 of 28 Last Updated: October 2017

#### **Pharmacy Reports**

The vaccine funding and eligibility information can be viewed on the Rx Audit, Print Order, Medication Discharge Summary Report, and eMAR Administration Report in Pharmacy.

In the Order Detail section of the Rx Audit, the eligibility funding status description displays in the Elig Funding Status field and the vaccine funding source name displays in the Vac Funding Source field.

#### **Rx Audit - Order Detail Section**

Pharmacy > Pharmacist Desktop > Select Rx > Rx Audit

| 🌇 Pharmacist D | esktop -   | CEC/MAIN (MTUNV56/D5.  | 57/S5.6.7) - Mabel Avery |                          |                |               | _          |            | $\times$      |
|----------------|------------|------------------------|--------------------------|--------------------------|----------------|---------------|------------|------------|---------------|
| Waters         | 🔠 Rx Ai    | udit                   |                          |                          |                | _             | $\times$   | ~~~        |               |
| 7/F 07,        | Ξ (        | Order                  |                          | Instructions             | Status         | Source        | eə 🗋 🗖     |            |               |
| 2N 2N-B1       | F          | luzone Ouadrivalent (  | Influenza V 0.5 mL IN    | I.ONCE ONE               | Discontinued   | PHA           |            |            |               |
| 🗆 Allero       | OF         | luzone Quadrivalent (I | nfluenza Vac 08/29 1515  | 5 - 08/29 1516 D         | ose Warning    | Avery, Mabel  |            | nt Lists   | - d0          |
| No Kno         | 0          | 0012431 IMM            | ОРНА                     | 1 INJ \$0.00             |                |               |            | Patient    |               |
|                |            | Order Detail           |                          |                          |                |               |            | Dationt    | *12           |
| 1 of 1 Selecte |            | Start Date             | 08/29/17-1515            | Stop Date                | 08/29/17-15    | 516           |            | ratient    |               |
|                |            | Discontinued On        | 08/29/17-1516            | Discontinued By          | PHABKGJOB      |               |            | nt Profile | 6.8           |
| Flu            |            | Order Type             | IMM                      |                          |                |               |            | t Data     | G             |
|                |            | Order Source           |                          |                          |                |               | _          | at Audit   |               |
| 000            |            | Inventory              | PHA                      |                          |                |               | _          |            |               |
| ·              |            | Dispense Size          | 1 INJECTION PER DOSE     |                          |                |               |            | pgy        | I IIII        |
|                |            | Charge Type            | MAIN                     | Forma Disponsed          | 1              |               |            |            | ्य            |
|                |            | Total Charges          | \$0                      | Total Costs              | \$1.52         |               |            |            | - 🖼           |
| Patient        |            | Elia Fundina Status    | Eligible - Medicaid      | Vac Funding Source       | ce Federal Fun | dina Source   |            | Ordora     | EX.           |
|                | Ē          | Drug                   | Engible Predicate        | Dotails (Doso Calculatio |                | any boarde    | _          | Orders     | <u>- 128</u>  |
| Waters,A       |            | Drug                   |                          | Details (Dose Calculatio | ons)           |               | _          | Orders     | <u>. 565.</u> |
| Weight 2       |            |                        | _                        |                          |                |               | $\equiv$ 1 | rders      | R             |
| Hem-Onc        | 🗄 Co       | mments/Instruc         | tions                    |                          |                |               |            | cile Meda  | 3 🖬           |
|                |            | a Maning               |                          |                          |                |               | 5          | dit        | RQ            |
| C              | ± Do       | se warning             |                          |                          |                |               | _          | 1000       |               |
|                | 🗄 Ove      | erride Comment         |                          |                          |                |               |            | iges       |               |
|                |            |                        |                          |                          |                |               |            | entions    | 9             |
|                | ± (        | Conflict               |                          |                          |                |               |            | vents      | 67            |
|                |            | Duloc                  |                          |                          |                |               |            | ess Note   | s 📴           |
|                | <u> </u>   | <b>Kuics</b>           |                          |                          |                |               |            | ts         | - A           |
|                |            | dministration •        | Schedule Given Dos       | o Usor Scar              | Peason         | Doses Items   | Tof        |            | 5             |
|                | <b>_</b> , | auministration ·       | Schedule Given Dos       | e Osel Rx/P              | t              | Doses Items I | 1          |            | ((\$))        |
|                | 00         | 9/28-1717 (            | 09/28-1715 Yes 0.5 mL    | EOBU N/N                 |                | 1 1           |            | torv       | <u>8</u>      |
|                |            |                        |                          |                          | Totals         | 1 1           |            | aces       | 640           |
|                | - F        | Sellina - Se           | rvice Charge Sourc       | e Inventory It           | ems Char       | ge Paymen     | t          | m Mamt     | AA.           |
|                |            | 0/20/17 1720 00/20     |                          |                          | 1              | 0.00          |            | - Highlic  |               |
|                |            |                        |                          |                          |                | Close         | Next       | ences      |               |
|                |            |                        | Preferences F            | Print                    |                | ×             | D          |            |               |
|                | V          | enty Status Edit /     | Fin Renew                | d Ordera Other Print     | Recompile      |               | 21         | R 3 P      | E             |
|                |            | Status Edit (          | oreait Onlink            | orders                   |                |               |            |            | $\sim$        |

MEDITECH - 6 of 28 Last Updated: October 2017

In the Administration section of the Rx Audit, the description of the eligibility funding status, eligibility funding date, and the name of the vaccine funding source displays.

#### Rx Audit - Administration Section *Pharmacy > Pharmacist Desktop > Select Rx > Rx Audit*

| M Pharma  | acist De | esktop  | - CEC/MAIN (MTUNV5         | 6/D5.67/S5.6.7) | - Josepl  | h J Meditec              | h                                 |               |          |          |            |         | _  |                | $\times$                                                                                                    |
|-----------|----------|---------|----------------------------|-----------------|-----------|--------------------------|-----------------------------------|---------------|----------|----------|------------|---------|----|----------------|----------------------------------------------------------------------------------------------------|
| Wa        | t, M F   | lx Audi | t                          |                 |           |                          |                                   |               |          |          | _          |         | <  |                |                                                                                                    |
| 0 7/F     |          |         |                            |                 |           |                          |                                   | -             |          |          |            |         |    |                | 6                                                                                                    |
| 2N 2      | 21 🖃     | Ad      | ministration •             | Schedule        | Given     | Dose                     | User                              | Scan<br>Rx/Pt | Reason   | Dos      | es Items   | ଡ଼ା Inf | Г  |                |                                                                                                    |
| 🖃 Al      | li (     | 09/     | 28-1717                    | 09/28-1715      | Yes       | 0.5 mL                   | EOBU                              | N/N           |          | 1        | 1          |         |    | itient Lists   | d:                                                                                                    |
| No        |          |         | Vaccine Compone            | nt              |           |                          |                                   | Effecti       | ive Dose | VIS P    | ublication | Date    |    | elect Patient  | <b></b>                                                                                                    |
| 0 of 2 Sc |          |         | Influenza, HIGH            |                 |           | -1.                      |                                   | Yes           |          |          |            |         |    | avt Datient    |                                                                                                    |
| 0 01 2 56 | 21       |         | Dose                       | Inj             | ection    | Site                     | Lot Nu                            | mber          | 11/07/1  | Expirati | ion Date   |         |    | AC P delette   |                                                                                                    |
|           |          |         | U.5 ML                     | L.ARM           | Vaccia    | ation Coby               | 2334054                           |               | 11/2//1  | ./       |            |         |    | itient Profile | - BR                                                                                                    |
| _         |          |         | Manufacturor               |                 | SANOE     |                          | equie                             |               |          |          |            |         |    | lit Pt Data    | (A)                                                                                                    |
|           | 2        |         | Informed Consen            | •               | Yes       | TELEVIN                  |                                   |               |          |          |            |         |    | itient Audit   | 0.00                                                                                                    |
|           |          |         | Variance Reason            | •               | 100       |                          |                                   |               |          |          |            |         |    | acology        |                                                                                                    |
|           |          |         | Associated Event           |                 |           |                          |                                   |               |          |          |            |         |    | icology        | t and the second second |
|           |          |         | <b>Eligibility Funding</b> | Status          | VFC Eli   | igible - Me              | edicaid                           |               |          |          |            |         |    | 1AR            | ্ৰ                                                                                                    |
|           |          |         | Eligibility Funding        | Date            | 08/29/    | /17                      |                                   |               |          |          |            |         |    | 1R             | - 📑                                                                                                    |
|           |          |         | Vaccine Funding            | Source          | Public    | VFC                      |                                   |               |          |          |            |         |    | tor Ordora     |                                                                                                    |
|           |          |         | VIS Given Date             |                 | 09/28/    | /17                      |                                   |               |          |          |            |         |    | iter Orders    | - 12f                                                                                                    |
| Admit     |          |         | VIS Publication D          | ate             | 08/07/    | /15                      |                                   |               |          |          |            |         |    | ock Orders     |                                                                                                    |
| DOB:      |          |         | Injection Site             |                 | Left Ar   | m                        |                                   |               |          |          |            |         |    | lit Orders     | B                                                                                                    |
| Keas      | 01       |         | Admin Queries              |                 | IV/Inje   | ection Site              | : Left Arm                        |               |          |          |            |         |    | concile Med    | s 🖬                                                                                                    |
| 🖃 Dati    | ie       |         | Admin History              |                 | Lines D   |                          |                                   |               | -        |          |            |         |    | Audit          | RQ                                                                                                    |
|           |          |         | 09/28-1/20<br>Document     |                 | OLD C     | rom: (nor                | ne) Io: Dr. Mat                   | bel Avery -   | RN       |          |            |         |    |                |                                                                                                    |
| Wate      | ~        |         | bocamene                   |                 | NEW C     | Componen                 | its:                              |               |          |          |            |         |    | essages        |                                                                                                    |
| Heid      | h        |         |                            |                 | Influe    | enza, HIG                | Н                                 | Yes           |          |          |            |         |    | terventions    | - T                                                                                                    |
| Weig      | h        |         |                            |                 | Inform    | ed Conse                 | nt From: (none                    | ) To: Y       |          |          |            |         |    | R Events       | 87                                                                                                    |
| Hem-      | 0        |         |                            |                 | Eligibili | ity Fundin<br>ity Fundin | g Status From:<br>a Status To: VE | (none)        | Medicaid |          |            |         |    | ograss Note    | ac 192                                                                                                    |
|           |          |         |                            |                 | Eliaibili | ity Fundin               | g Date From: (r                   | none) To:     | 08/29/17 |          |            |         |    | Llists         | <u>문</u>                                                                                                    |
|           |          |         |                            |                 | Vaccine   | e Funding                | Source From: (                    | none)         |          |          |            |         |    | LISUS          | P                                                                                                    |
|           |          |         |                            |                 | Vaccine   | e Funding                | Source To: Put                    | olic VFC      | -        |          |            |         |    | ARS            | 122                                                                                                    |
|           |          |         |                            |                 | VIS GIV   | ven Date I               | From: (none)                      | 10: 09/28/1   | L/       |          |            |         |    | ling           | ((\$))                                                                                                    |
|           |          |         |                            |                 | Vaccine   | e Reason                 | From: (none)                      | ie) 10.08     | 5/07/15  |          |            |         |    | ventory        | - 88                                                                                                    |
|           |          |         |                            |                 | Vaccine   | e Reason                 | To: Vaccination                   | Schedule      |          |          |            |         |    | A Interface    | s G-R                                                                                                    |
|           |          |         |                            |                 | Include   | e in Histor              | ry From: (none)                   | To: Y         |          |          |            |         |    | stem Mamt      | 88.                                                                                                    |
|           |          |         |                            |                 | Manufa    | acturer Fr               | om: (none) To                     | : SANOFI P    | HARM     |          |            |         | •  | oforonco       |                                                                                                    |
|           |          |         |                            | -               |           |                          |                                   |               |          |          | Close      | e Nex   | ĸt | ererences      |                                                                                                    |
|           |          |         |                            | F               | refere    | nces Pri                 | Int                               |               |          |          | ×          | D       |    |                | ~~                                                                                                    |
|           |          | Į       | Verify Status E            | dit Credit      | Renew     | Unlink F                 | ind Orders                        | Other Prin    | Recomp   | ile      |            |         | ?  |                |                                                                                                    |

On the first page of Pharmacy Print Order, the description of the eligibility funding status and the name of the vaccine funding source displays.

#### Print Order

*Pharmacy > Pharmacist Desktop > Select Rx > Print > Order* 

| 🔯 PHA Order - MEDITECH Document Preview                                                                                                    | _                                                                                                    |      | $\times$ |  |  |  |
|----------------------------------------------------------------------------------------------------|----------------------------------------------------------------------------------------------------|------|----------|--|--|--|
| File Help                                                                                                    |                                                                                                    |      |          |  |  |  |
| ₩ ◀ ► ₩   <* <* <*   🍓 📾 📾   🖬 🚭   ?                                                                                                    |                                                                                                    |      |          |  |  |  |
| DATE:         09/28/17 @ 1725         Pharmacy US S5.6.7           USER:         MT         PHA Order                                                                                               | PAGE 1                                                                                                    | ]    | ^        |  |  |  |
| PatientWaters, AbigalResponsible DoctorAvery, MabelAccount NumberEC0000016617Location2NUnit Number1Age/Sex7/FRoom2NRegistration Date1StatusADM INBedB18Discharge Date                               | EC00061253<br>08/29/17                                                                                                    |      |          |  |  |  |
| Rx Number     00012864       Order Type     INP IMMUNIZATION ORDER TYPE       Status     Discontinued       Dose     Warning                                                                        |                                                                                                    |      |          |  |  |  |
| INFLUENZA - Fluzone Quadrivalent (Influenza Vaccine) 0.5 mL INJ<br>(Unable to calculate (No Dose Units))<br>(Unable to calculate ML/DAY (Dose Units))<br>(Unable to calculate ML/DOSE (Dose Units)) |                                                                                                    |      |          |  |  |  |
| Dose 0.5 mL (1 INJECTION)<br>Route of Administration IM<br>Frequency ONCE (ONE)<br>Source Fax<br>Start Date 09/28/17-1715 Stop Date 09/28/17-1716 Soft Stop<br>Discretioned 09/28/17-1716           | Dose 0.5 mL (1 INJECTION)<br>Route of Administration IM<br>Frequency ONCE (ONE)<br>Source Fax<br>Start Date 09/28/17-1715 Stop Date 09/28/17-1716 Soft Stop |      |          |  |  |  |
| Inventory PHA<br>Eligibility Funding Status VFC Eligible - Medicaid<br>Vaccine Funding Source Public VFC                                                                                            |                                                                                                    |      |          |  |  |  |
| Discontinued Comments Reached Stop Date                                                                                                    |                                                                                                    |      |          |  |  |  |
| Order Doctor Avery, Mabel Address<br>DEA Num<br>License Num                                                                                                    |                                                                                                    |      |          |  |  |  |
| Phone Fax                                                                                                    |                                                                                                    |      | ~        |  |  |  |
| <                                                                                                    |                                                                                                    |      | >        |  |  |  |
|                                                                                                    | 1/4                                                                                                    | 106% | 11       |  |  |  |

In the Administration History Detail of the Print Order, the description of the eligibility funding status, the eligibility funding date, and the name of the vaccine funding source displays. This same information displays for the administration documentation, shown as "Document", in the History Detail section of the Print Order.

## Print Order - Administration History Detail Section

Pharmacy > Pharmacist Desktop > Select Rx > Print > Order

| PHA Order - MEDITECH Document Preview     File Help                                                                                                    | _                          |      | × |
|----------------------------------------------------------------------------------------------------|----------------------------|------|---|
| ₩ ◀ ► ₩   ♀ ♀ ♀   🎇 +≅ 🖦   🖬 🚭   🤋                                                                                                    |                            |      |   |
| Type:Standard Pediatric Dosing<br>Range:Range:INFLUENZA A (H1N1) MONOVALENT (0)Condition:ALL COMMON INDICATIONS<br>WarningsWarningsINFLUENZA: Unable to check dose ranges for ML/DAY (Dose Units)                                      |                            |      | ^ |
| Administration History Detail                                                                                                    |                            |      |   |
| ScheduledAdministered Given DoseUserRz/PtReason09/28 171509/28 1717Yes0.5 mlEOBUNo/NoLocation: 2NAdmin Source: PCS                                                                                                    | <b>Filed</b><br>09∕28 1720 |      |   |
| Immunization Data<br>Vaccine Reason: Vaccination Schedule<br>Manufacturer: SANOFI PHARM<br>Informed Consent: V<br>Variance Reason: (none)<br>Eligibility Funding Status: VFC Eligible - Medicaid<br>Eligibility Funding Date: 08/29/17 |                            |      | ł |
| Vaccine Funding Source: Public VFC         VIS Given Date: 09/28/17         VIS Publication Date: 08/07/15         Dose       Units         Inj Site       Lot Number         Exp Date                                                 |                            |      |   |
|                                                                                                    |                            |      | Ŷ |
|                                                                                                    | 2/4                        | 106% | > |

The description of the eligibility funding status, the eligibility funding date, and the name of the vaccine funding source displays on the Medication Discharge Summary as well.

#### Medication Discharge Summary

*Pharmacy > Reports > Patient Profiles > Medication Discharge Summary* 

| Medication Discharge Summary Report - MEDITECH Document Preview | 1                                   |           |                                                               |      |
|-----------------------------------------------------------------|-------------------------------------|-----------|---------------------------------------------------------------|------|
| File Help                                                       |                                     |           |                                                               |      |
| ਅ ◀ ▶ ਅ   ଫ ଫ ଫ   🎲 🕫 🖻 📄 🚭 💈                                   |                                     |           |                                                               |      |
| DATE: 09/28/17 @ 1759                                           |                                     | Pharmacy  | US \$5.6.7                                                    | p. * |
| USER: MT                                                        | Medicat                             | ion Disch | arge Summary Report                                           |      |
| 09/28/17                                                        | Medica                              | tion Disc | arge Summary                                                  |      |
|                                                                 |                                     |           |                                                               |      |
| Name Waters,Abigal                                              | Unit Num EC00061253                 |           | Account Num EC0000016617                                      |      |
|                                                                 |                                     |           |                                                               |      |
| ADMINISTRATION PERIOD:                                          |                                     | START/    |                                                               |      |
| 0600 09/28/17 to 0559 09/29/17 (Continued)                      |                                     | STOP      |                                                               |      |
|                                                                 |                                     |           |                                                               |      |
| Fluzone Quadrivalent (Influenza Vaccine) (Fluzone Quad          | lrivalent (Influenza Vaccine) 0.5 m | 09/28/17  | EDADM 1715 EOBU at 1717 SITE: Left Arm GAVE: 0.5 mL           |      |
| 0.5 mL IM .ONCE/ONE                                             | 1                                   | 09/28/17  | Location: 2N Admin Source: PCS                                |      |
|                                                                 | 1                                   | 1         | IMMUNIZATION DATA                                             |      |
| RX #: 00012864                                                  | 1                                   | 1         | COMPONENT EFF DOSE VIS PUBLICATION DATE                       |      |
|                                                                 | 1                                   | 1         | Influenza, HIGH Y 03/09/17                                    |      |
|                                                                 | I. I.                               | 1         |                                                               |      |
|                                                                 | I                                   | 1         | DOSE UNITS INJ SITE LOT NUMBER EXP DATE                       |      |
|                                                                 | 1                                   | 1         | 0.5 mL L.ARM 2334654 11/27/17                                 |      |
|                                                                 |                                     |           | WACCINE DEACON Unanimation Cabadula                           |      |
|                                                                 | 1                                   |           | VACCINE REASON Vaccination Schedule                           |      |
|                                                                 |                                     |           | INFORMED CONCENT V                                            |      |
|                                                                 |                                     |           | ELIGIBILITY FUNDING STATUS Not Eligible                       |      |
|                                                                 |                                     |           | RIJGIBILITY FUNDING DATE 08/29/17                             |      |
|                                                                 |                                     | i i       | VACCINE FUNDING SOURCE Private                                |      |
|                                                                 |                                     | i i       | VIS GIVEN DATE 09/28/17                                       |      |
|                                                                 | 1                                   | 1         | VIS PUBLICATION DATE 08/07/15                                 |      |
|                                                                 | 1                                   | 1         | VARIANCE REASON                                               |      |
|                                                                 | 1                                   | 1         | ASSOCIATED EVENT                                              |      |
|                                                                 | 1                                   | 1         |                                                               |      |
|                                                                 | I. I.                               | 1         | Admin Queries                                                 |      |
|                                                                 | I                                   | 1         | IV/Injection Site: Left Arm                                   |      |
|                                                                 |                                     | 1         | 09/28/17-1720 by EOBU                                         |      |
|                                                                 |                                     |           | USER changed from MT to: EOBU                                 |      |
|                                                                 |                                     |           | MANUFACTURER changed from to SANOFI PHARM                     |      |
|                                                                 |                                     |           | WACCINE DEASON changed from to i                              |      |
|                                                                 | 1                                   |           | VACCINE REASON changed to Vaccination Schedule                |      |
|                                                                 | 1                                   |           | ELIGIBILITY FUNDING STATUS changed from                       |      |
|                                                                 |                                     | i i       | ELIGIBILITY FUNDING STATUS changed to VFC Eligible - Medicaid |      |
|                                                                 |                                     | i i       | ELIGIBILITY FUNDING DATE changed from (none) to 08/29/17      |      |
|                                                                 |                                     | i i       | VACCINE FUNDING SOURCE changed from to Public VFC             |      |
|                                                                 | 1                                   | 1         | VIS GIVEN DATE changed from (none) to 09/28/17                | _    |
| ۱<br>•                                                          | · · · · ·                           |           |                                                               | -    |
|                                                                 |                                     |           | 7/9                                                           | 100% |

The description of the eligibility funding status, the eligibility funding date, and the name of the vaccine funding source also display on the eMAR Administration report.

#### eMAR Administration Report

*Pharmacy > Reports > eMAR > eMAR Administration Report* 

| AMAR Administration Report - MEDITECH Document Preview                                                                                                    |               | _ 0 <u>_ x</u>    |
|----------------------------------------------------------------------------------------------------|---------------|-------------------|
| File Help                                                                                                    |               |                   |
| (▲▼ ※   ♀ ♀ ♀   鬱 ● ■   ■ ●   ?                                                                                                    |               |                   |
|                                                                                                    |               |                   |
| Run Date 09/28/17 Pharmacy US S5.6.7                                                                                                    |               | P.                |
| Run Time 1801 eMAR Administration Report                                                                                                    |               |                   |
| Run User MI                                                                                                    |               |                   |
| Date 09/28/17                                                                                                    |               |                   |
|                                                                                                    |               |                   |
| Patient Waters, Abigal Responsible Doctor Avery, Mabel                                                                                                    |               |                   |
| Account Number SC000016617 Location 2N Unit Number SC00061233                                                                                                    |               |                   |
| Age/Sex 7/F Koom 2N Kegistered Late 08/29/17                                                                                                    |               |                   |
| Status ADM IN Hed SIS Discharged Date                                                                                                    |               |                   |
| Start/ Bag Admin Filed Given/Scan                                                                                                    |               | -Variance (Minim) |
| Rx Num Medication Stop Sch Date-Time Type Date-Time User Rx/Pt Admin Dose Rea.                                                                                                    | son Code Site | Actual Limit Exc  |
|                                                                                                    |               |                   |
| 00012864 Fluzone Quadrivalent (Influenza Vaccine) (0.5 mL)09/28/17 09/28/17-1715 09/28/17-1717 09/28/17-1720 EOBU Y/N/N 0.5 mL                                                                                                    | Left A:       | rm 2 60           |
| (Fluzone Quadrivelent (Influenza Vaccine)) 09/28/17 Admin Queries:                                                                                                    |               |                   |
| Ordering Doctor Avery, Mabel IV/Injection Site: Left Arm                                                                                                    |               |                   |
| DOSE 0.5 mL IN JUNE ONE                                                                                                    |               |                   |
| DC Comments Decided Second Second Sec | lo - Modignid |                   |
| be commence. Reached scope and the initial states of the initial states of the initial s | ie medicald   |                   |
| COMPONENT RFF DOSE VIS PUBLICATION DATE Vaccine Funding Source changed from Public VFC                                                                                                    |               |                   |
| Influenza. HIGH Y 03/09/17 to: Private                                                                                                    |               |                   |
| Old Component Effective Dose VIS Publication Date                                                                                                    |               |                   |
| DOSE UNITS INJ SITE LOT NUMBER EXP DATE Influenza, HIGH Yes                                                                                                    |               |                   |
| 0.5 mL L.ARM 2334654 11/27/17 New Component Effective Dose VIS Publication                                                                                                    | n Date        |                   |
| Influenza, HIGH Yes 03/09/17                                                                                                    |               |                   |
| VACCINE REASON Vaccination Schedule                                                                                                    |               |                   |
| MANUFACTURER SANOFI PHARM                                                                                                    |               |                   |
| INFORMED CONSENT Y                                                                                                    |               |                   |
| VARIANCE REASON                                                                                                    |               |                   |
| ASSOCIATED EVENT                                                                                                    |               |                   |
| ELIGIBILITY FUNDING STATUS Not Eligible                                                                                                    |               |                   |
| ELIGIBILITY FUNDING DATE 08/29/17                                                                                                    |               |                   |
| VACCINE FUNDING SOURCE Private                                                                                                    |               |                   |
| VIS GIVEN DATE 09/28/17                                                                                                    |               |                   |
| VIS PUBLICATION DATE 08/07/15                                                                                                    |               |                   |
| Mnemonic Name                                                                                                    |               |                   |
| EOBU Dr. Mabel Averv                                                                                                    |               |                   |
|                                                                                                    | 6/6           | 100%              |
| -                                                                                                    |               |                   |

#### **Record Event**

Using the Record Event functionality, upon entering the immunization order in Pharmacy, fill out all the required fields on the Immunization Event tab of the order and navigate to the Detail tab. On the Detail tab, the Eligibility Funding Status, Eligibility Funding Date, and Vaccine Funding Source fields are all available to be entered.

| M | - 🗆 X                                                                                                    |                                                                           |                                                                                                    |                  |
|---|----------------------------------------------------------------------------------------------------|---------------------------------------------------------------------------|----------------------------------------------------------------------------------------------------|------------------|
| 0 | Waters, Abigal         EC0000016617           7/F         07/18/2010         EC00061253           2N         2N-B18         Allergy: No Known Allergies | 3 ft 11.64 in 121 cm BSA: 0.87 m2<br>49 lb 5 oz 22.368 kg BMI: 15.3 kg/m2 |                                                                                                    |                  |
|   | (Immunization Event) (Detail) (Screening Results)                                                                                                    | Queries Interactions Provider                                             | Patient Lists                                                                                                    |                  |
|   | Eligibility Funding StatusV02Eligibility Funding Date08/29/17Vaccine Funding SourcePublic VFC                                                           | ■                                                                         | eMAR G<br>EMR G<br>Enter Orders R                                                                                                    |                  |
|   | Paid     Y       * Charge Type     NC       * Charge     0.00       Amount                                                                              | ociated Event                                                             | Stock Orders       Image: Constraint of the second second se |                  |
|   | Event Comments                                                                                                    |                                                                           | Interventions     Interventions       ADR Events     Interventions       Progress Notes     Interventions       Fill Lists     Interventions                                                                                                    | 9<br>9<br>9<br>9 |
|   |                                                                                                    |                                                                           | MARS     Mars       Billing     Image: Comparison of the second second                   |                  |
|   |                                                                                                    | Cancel Sav                                                                | ve ?@@@E                                                                                                    |                  |

Similar to the Ordering Screen functionality, rule logic in the background calculates the eligibility funding status. The eligibility funding status code that is predefined in the MIS FinancialClass Value Set, defaults into this field, but may be edited if needed. If you would like to see the description of the eligibility funding status, you may perform a lookup in the field. A value in the Eligibility Funding Date field defaults in from the Elig Date field in Admissions. The Vaccine Funding Source field can then be defined by performing a lookup to the MIS Vaccine Funding Source Dictionary.

Once the administration is filed, an outbound message is sent to the registry. If any of the values need to be edited for the immunization order, they can be by pulling up this order in the Edit Orders routine. Upon filing, a new outbound message will generate with the edits.

MEDITECH - 12 of 28 Last Updated: October 2017

#### **Pharmacy Reports**

The vaccine funding and eligibility information can be viewed on the Rx Audit, Print Order, Medication Discharge Summary, and eMAR Administration report in Pharmacy. The Rx Audit, Print Order, Medication Discharge Summary, and eMAR Administration report show the same information for the Record Event functionality as shown in the Ordering Screen section of this document. Additionally, the Rx Audit shows the eligibility funding date in the Elig Funding Date field in the Order Detail section of the Rx Audit, shown below.

#### **Rx Audit - Order Detail Section**

Pharmacy > Pharmacist Desktop > Select Rx > Rx Audit

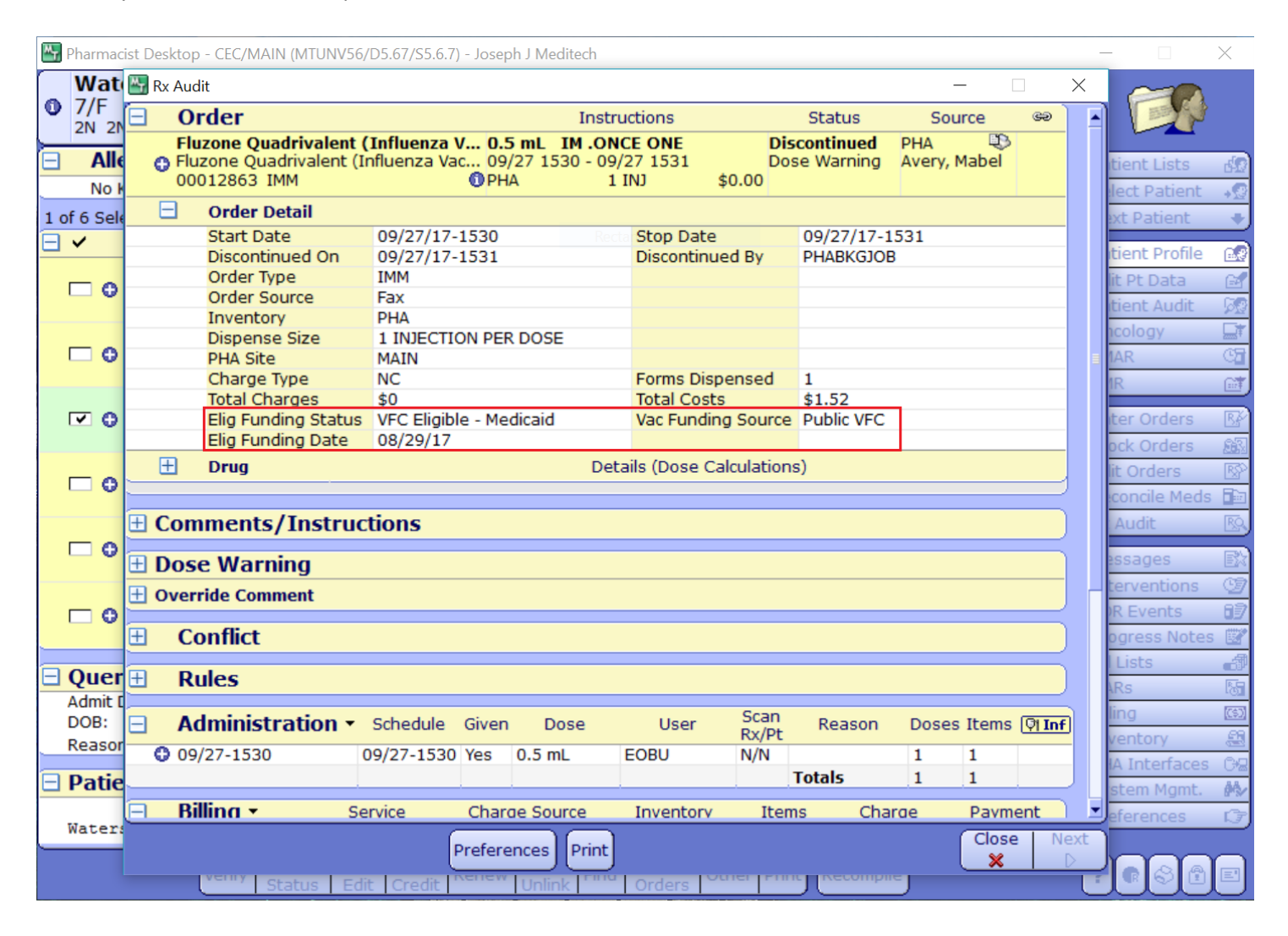

#### Edits to the Eligibility Funding Status, Date, or Vaccine Funding Source

If the eligibility funding status, date, or vaccine funding source are edited in PCS, the edits file back to Pharmacy when utilizing the Ordering Screen functionality. The eligibility funding status, date, and vaccine funding source may also be edited directed on the PHA order if utilizing the Record Event functionality only.

The edits show as order edits and display as such on the Rx Audit, Print Order, Medication Discharge Summary, and eMAR Administration Report. Below is an example of how the edit displays on the Rx Audit.

### Rx Audit - Full Audit Section

Pharmacy > Pharmacist Desktop > Select Rx > Rx Audit

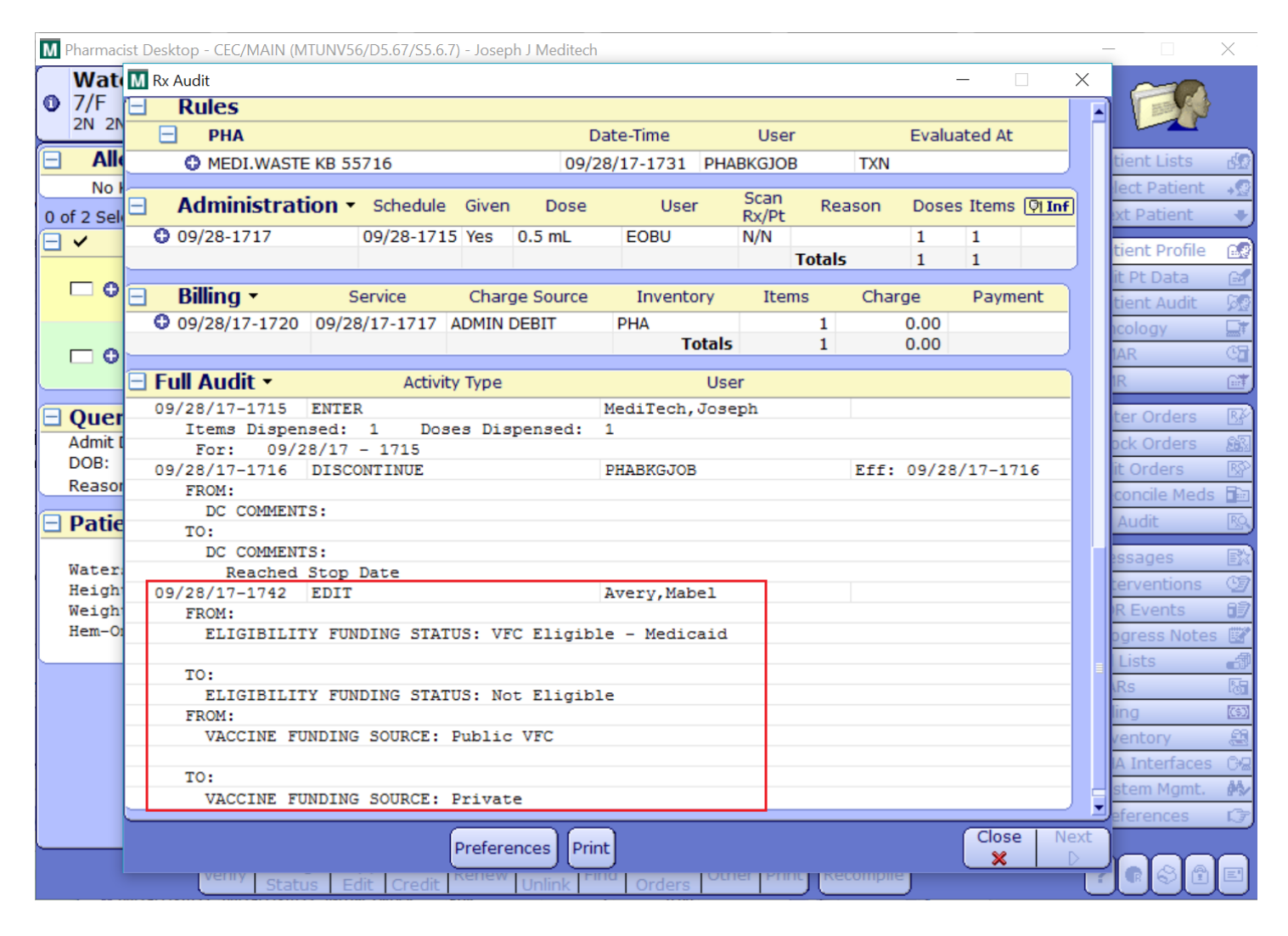

#### Build

- Build the value set for the vaccine funding source in the MIS Value Set (Enhanced) Dictionary.
- Build the vaccine funding sources in the MIS Vaccine Funding Source Dictionary.
- Map the vaccine funding sources in the MIS Vaccine Funding Source Dictionary to the sources in the value set in the Outbound Dictionary Map Dictionary.
- Build the value set for the eligibility funding status in the MIS Value Set Dictionary.
- Attach the eligibility funding status value set in the MIS Toolbox Parameters. (Note: This is set by your IOP support specialist)
- Map financial classes to the eligibility funding statuses in the MIS Dictionary Map Dictionary.
- Build the keyword for the Pharmacy rule in the Pharmacy Keyword Dictionary.
- Build the rule in the Pharmacy Rule Dictionary.
- Attach the rule in the Pharmacy Customer-Defined Parameters.
- Define any default vaccine funding sources in the PHA Drug Dictionary.

Please note that the necessary Value Set mapping makes use of both the standard and Enhanced Value Set mapping dictionaries and routines. Unless the build instructions specifically state "Enhanced", please use the standard Value Set mapping dictionaries and routines.

In the Value Set (Enhanced) Dictionary, import the vaccine funding source value set codes, or create your own.

#### MIS Value Set (Enhanced) Dictionary

MIS > Communications > Interface Value Set Mapping > MIS Value Set Mapping (Enhanced)> Value Set > Enter/Edit

| Enter/Edit Value Set Dictionary (MTUNV56/D5.67/S5.6.7) - Joseph J Meditech                                                                                                    |          | _                | ×   |
|----------------------------------------------------------------------------------------------------|----------|------------------|-----|
| FundingSource Last Edit: 04/11                                                                                                    | /17 22:0 | 01               |     |
| Value Set Group       PHVS         Mnemonic       FundingSource         *Active       Y         *Set Source       Standard         Description       Immunization Funding Source         OID       2.16.840.1.114222.4.11.3287                                                                                                    |          |                  |     |
| Version Version Date 09/08/17                                                                                                    |          |                  |     |
| Code       * Description       * Code System * Code Source         PHC70       Private Funds       CDCPHINVS       Custom         VXC50       Public       CDCPHINVS       Custom         VXC51       Public VFC       CDCPHINVS       Custom         VXC52       Public non-VFC       CDCPHINVS       Custom         VXC51       Holic non-VFC       CDCPHINVS       Custom         VXC52       Holic non-VFC       CDCPHINVS       Custom         VXC54       Holic non-VFC       CDCPHINVS       Custom |          |                  |     |
| New Version Import                                                                                                    | Save     | -<br>-<br>-<br>- | 1 E |

- Value Set Group: Perform a lookup to define this field as "PHVS".
- Mnemonic: Perform a lookup to define this field as "FundingSource".
- Version: Select the New Version footer button to create version 1.
- **Code:** Enter the code for this value set to be sent in the outbound message (component 1).
- **Description:** Enter the description for the value set code to be sent in the outbound message (component 2).
- **Code System:** Define the code system for this value set. e.g., "CDCPHINVS" (component 3).
- Code Source: If the value set codes are imported, then "Imported" defaults in. Otherwise, define "Custom".

Note: The <u>CDC PHIN VADS page for Immunization Funding Source</u> may assist in building the funding sources. The value set can also be downloaded and imported using the import button on the bottom of the screen. For additional information about value set mapping, please contact your IOP support specialist.

MEDITECH - 16 of 28 Last Updated: October 2017 In the Funding Source Dictionary, define all the applicable vaccine funding sources.

#### MIS Funding Source Dictionary

MIS > Clinical Dictionaries (F-O) > Immunizations > MIS Vaccine Funding Source > Enter/Edit

| 🔠 Enter/Edit MIS Vaccine Fundi | ng Source Dictionary (MTUNV56/D5.67/S5.6.7) - Joseph J Meditech | -  |   | $\times$ |
|--------------------------------|-----------------------------------------------------------------|----|---|----------|
| FEDERAL - Federal Fundi        | ng Source Last Edit: 08/10/17 11:20                             |    |   |          |
|                                |                                                                 |    |   |          |
|                                | Mnemonic FEDERAL                                                |    |   |          |
|                                | *Active ↑<br>*Name Federal Funding Source                       |    |   |          |
|                                |                                                                 |    |   |          |
|                                | Cancel Save                                                     | ?@ | 8 |          |

Note: This dictionary can also be accessed in Pharmacy using the following pathway: PHA > Dictionaries > Shared MIS > Immunization Menu > MIS Vaccine Funding Source > Enter/Edit.

In the MIS Dictionary Map Dictionary, map the funding sources from the MIS Funding Source Dictionary to the appropriate value set codes for the FundingSource value set.

#### MIS Outbound Dictionary Map Dictionary

MIS > Communications > Interface Value Set Mapping > MIS Value Set Mapping (Enhanced) > Dictionary Mapping > Outbound Enter/Edit

| <b></b> | utbound Dictionary Map | Dictionary (M | TUNV56/D5.67/S5.6. | 7) - Joseph J Meditech            |         | _          |         | $\times$ |
|---------|------------------------|---------------|--------------------|-----------------------------------|---------|------------|---------|----------|
| VAC     | FUND SRC - Vaccine     | e Funding S   | ource Dictionary   |                                   |         |            |         |          |
| Vers    | sion: 1                |               |                    |                                   |         |            |         |          |
| 4/4     | Mnemonics Mappe        | d             |                    |                                   | $\prec$ |            |         |          |
|         |                        |               |                    |                                   |         |            |         |          |
|         | Dictionary             | VAC FUND      | SRC                | Vaccine Funding Source Dictionary |         |            |         |          |
|         | Database               | MIS           |                    |                                   |         |            |         |          |
|         | Value Set Group        | PHVS          |                    | PHIN Value Set                    |         |            |         |          |
|         | value Set              | FundingSo     | ource              | Immunization Funding Source       |         |            |         |          |
| Í       | Version                | Def           | ault Code          | Code Description                  |         |            |         |          |
|         | 1                      |               |                    |                                   |         |            |         |          |
|         |                        |               |                    |                                   |         |            |         |          |
|         |                        |               |                    |                                   |         |            |         |          |
|         |                        | Dictionary M  | Inemonic           | Value Set Code                    |         |            |         |          |
|         | Private                |               |                    | PHC/0                             |         |            |         |          |
|         | Public VFC             |               |                    | VXC51                             |         |            |         |          |
|         | Public non-VFC         |               |                    | VXC52                             |         |            |         |          |
|         |                        |               |                    |                                   |         |            |         |          |
|         |                        |               |                    |                                   |         |            |         |          |
|         |                        |               |                    |                                   |         |            |         |          |
|         |                        |               |                    |                                   |         |            |         |          |
|         |                        |               |                    |                                   |         |            |         |          |
|         |                        |               |                    |                                   |         |            |         |          |
|         |                        |               |                    |                                   |         |            |         |          |
|         |                        |               |                    |                                   |         |            |         |          |
|         | Dictionary D           | escription    | Private            |                                   |         |            |         |          |
|         | Code Descr             | iption        | Private Funds      |                                   |         |            |         |          |
|         |                        |               |                    |                                   |         |            |         |          |
|         |                        |               |                    | Cancel   Sav                      | ลัก     |            |         |          |
|         |                        |               |                    | × 4                               |         | ? <b>1</b> | $\odot$ |          |

- Mnemonic: Perform a lookup to define this field as "VAC FUND SRC".
- Code System: Perform a lookup to define this field as "PHVS".
- Value Set: Perform a lookup to the MIS Value Set Dictionary to define "FundingSource".
- Dictionary Mnemonic: This will default in all the entries from the MIS Funding Source dictionary.
- Value Set Code: Perform a lookup into the codes defined for the FundingSource value set to define what should be sent outbound to the state.

#### MEDITECH - 18 of 28 Last Updated: October 2017

In the Value Set Dictionary, import the eligibility funding status value set codes, or create your own.

#### MIS Value Set Dictionary

MIS > Communications > Interface Value Set Mapping > MIS Value Set Mapping > Value Set > Enter/Edit

| Enter/Edit Value Set Dictionary (N                           | ITUNV56/D5.67/S5.6.7) - Joseph J Meditech       |             | -                 | X          |
|--------------------------------------------------------------|-------------------------------------------------|-------------|-------------------|------------|
|                                                              |                                                 |             | $\left\{ \right.$ |            |
| Code System PHVS<br>Value Set Financi                        | alClass                                         |             |                   |            |
| *Active                                                      | Source Standard                                 |             |                   |            |
| *Base Set Identifier<br>*Base Set Description                | HL70064<br>Financial class                      |             |                   |            |
| Superset Identifier<br>Superset Description<br>Superset Code |                                                 |             |                   |            |
| Code                                                         | *Description                                    | Source      |                   |            |
| V01                                                          | Not Eligible                                    | Custom      |                   |            |
| V02                                                          | Eligible - Medicaid                             | Custom      |                   |            |
| V03                                                          | Eligible - Uninsured                            | Custom      |                   |            |
| V04                                                          | Eligible - American Indian/Alaskan Native       | Custom      |                   |            |
| V05                                                          | Eligible - Federally Qualified                  | Custom      |                   |            |
| V06                                                          | Eligible - State                                | Custom      |                   |            |
| V07                                                          | Eligible - Local<br>Not Eligible - Underingured | Custom      |                   |            |
|                                                              |                                                 | Custom      |                   |            |
|                                                              |                                                 |             |                   |            |
|                                                              |                                                 |             |                   |            |
|                                                              | Import                                          | Cancel Save | <u>]?[</u> @      | <u>d</u> e |

- Code System: Perform a lookup to define this field with "PHVS".
- Value Set: Perform a lookup to define this field with "FinancialClass".
- Base Set Identifier: Define the code system for this value set. e.g., "HL70064" (component 3).
- Base Set Description: Define a description for the code system of this value set.
- Superset Identifier: This field may remain blank.
- Superset Descriptions: This field may remain blank.
- Superset Code: This field may remain blank.
- **Code:** Define the codes for this value set that are sent in the outbound message (component 1).
- **Description:** Define descriptions for each code that are sent in the outbound message (component 2).
- **Source:** If the value set codes are imported, then "Imported" defaults in. Otherwise, "Custom" will default in.

Note: The <u>CDC PHIN VADS page for the Financial Class Value Set</u> may assist in building the eligibility statues.

MEDITECH - 19 of 28 Last Updated: October 2017 Once the FinancialClass value set is built it needs to be defined in the MIS Toolbox Parameters for the Eligibility Funding Status. Please contact your IOP or PHA support specialist to set this with proper Change Control.

#### MIS Toolbox Parameters

Pathway not accessible by customers

| M Enter/Edit MIS Parameters (MTUNV56/D5.67/S5.6.7) - MEDITOOL                                                                                                    | - 🗆 X      |
|----------------------------------------------------------------------------------------------------|------------|
| General 1)       General 2)       General 3       Financial 1       Financial 2       Clinical 1       Clinical 2       Clinical 3       Clinical 3         (Clinical 4)       (Dose Wts)       (Administrative)       (Nomenclature)       External       (Immunization)       B/AR       (PHM/Web)       (ITI Interfaces)            |            |
| Allow Recording of Immunization Events Y<br>Enable Immunizations for MPM Y                                                                                                    |            |
| Evidence of Immunity Code System        Value Set       PHVS       Evidence         Contraindication Code System        Value Set       PHVS       Contraindicatio         Refusal Code System        Value Set       PHVS       RefusalReason         Eligibility Status Code System        Value Set       PHVS       FinancialClass |            |
|                                                                                                    |            |
| Series       Manufacturer       Lot Number       Expiration Date       Administration Site                                                                                                    |            |
| VIS Given Date<br>Vaccine Funding Eligibility Status<br>Vaccine Funding Eligibility Date<br>Vaccine to Financial Class Map                                                                                                    |            |
| Close Save                                                                                                    | )<br>?@⊗∄⊑ |

In the MIS Dictionary Map Dictionary, map the financial class to the appropriate value set code. For example, a patient with a Medicaid financial class may have an eligibility funding status value set code of V02 (Eligible - Medicaid). This map is referenced in the rule logic explained later in the Build section of this document.

#### MIS Dictionary Map Dictionary

MIS > Communications > Interface Value Set Mapping > MIS Value Set Mapping > Mapping > Enter/Edit Dictionary Map

| Magan  |                   |                 |               |             |          |  |  |
|--------|-------------------|-----------------|---------------|-------------|----------|--|--|
| Databa | ase MIS           |                 | MIS.FIN.CLASS |             |          |  |  |
| Active | Y                 |                 |               |             |          |  |  |
| Descri | ption             |                 |               |             |          |  |  |
|        | Code System       |                 | Description   |             |          |  |  |
| CDA    |                   | CDA Value Sets  |               |             | <u> </u> |  |  |
| PHVS   |                   |                 |               |             | <b>_</b> |  |  |
| Fire   | Value Set         | Description     | Default Code  | Description |          |  |  |
| Fin    | anciaiciass       | Financial class |               |             |          |  |  |
|        |                   | Entry           |               | * Code      |          |  |  |
|        | BC                | Endy            | V01           | - Code      |          |  |  |
|        | MA                |                 | V02           |             |          |  |  |
|        | MCRA              |                 | V02           |             |          |  |  |
|        | MC LTC            |                 | V02           |             |          |  |  |
|        |                   |                 |               |             |          |  |  |
|        |                   |                 |               |             |          |  |  |
|        |                   |                 |               |             |          |  |  |
|        |                   |                 |               |             | -        |  |  |
|        | Entry Description | BLUE CROSS      |               |             |          |  |  |
|        | Code Description  | Not Eligible    |               |             |          |  |  |
|        |                   | -               |               |             |          |  |  |

- Mnemonic: Perform a lookup to define this field as "INS TYPE".
- Code System: Perform a lookup to define this field as "PHVS".
- Value Set: Perform a lookup to the MIS Value Set Dictionary to define "FinancialClass".
- Entry: Perform a lookup into the MIS Financial Class Dictionary to determine which classes should be mapped.
- **Code:** Perform a lookup into the codes defined for the FinancialClass value set to determine what code to map to the financial class.

#### MEDITECH - 21 of 28 Last Updated: October 2017

In the Pharmacy Keyword Dictionary, build the keyword as defined below. The logic in this keyword looks to the patient's age, race, and financial class all defined in Admissions during the registration process. First, the logic looks to the age and if the patient's age is 18 years or older, an eligibility status code of "V01" is used. Second, if the patient's race is defined using the mnemonics of "Al" for American Indian or "AN" for Alaskan Native, a code of "V04" is used. *Please note, if your organization utilizes different race mnemonics for American Indian or Alaskan Native you will need to replace "Al" and "AN" in the keyword logic with the mnemonics you are using.* Third, the keyword logic looks to the patient's financial class. Based on the mapping you defined in the MIS Dictionary Map Dictionary above, the logic will use that code. For example, above it shows BC being mapped to V01; therefore if BC is defined as the patient's financial class, the patient is under 18 years of age, and does not have a race of American Indian or Alaskan Native, than V01 is the code used for the eligibility funding status.

#### Pharmacy Keyword Dictionary

Pharmacy > Dictionaries > Supporting > Keyword > Enter/Edit

| M Enter/Edit PHA Keyword Dictionary (MTUNV56/D5.67/S5.6.7) - Joseph J Meditech                                                                                                    | —        |         | $\times$   |  |
|----------------------------------------------------------------------------------------------------|----------|---------|------------|--|
| z.elig.status - VFC Eligibility Status Calculation Last Edit: 08/0                                                                                                    |          |         |            |  |
| Function       RX         Name       RX         Mnemonic       z.elig.status         *Active       Y         *Name       VFC Eligibility Status Calculation         Assign to Group       Z                                                                                                    |          |         |            |  |
| Special Flag Value                                                                                                    |          |         |            |  |
| Code<br><pre> @ADM.PAT.race^RACE, @ADM.PAT.financial.class^FCLS, @ADM.PAT.current.age^CAGE, "INS TYPE"^MIS.X.DICT.MAP.mnemonic, "MIS"^MIS.X.DICT.MAP.database, @MIS.PARAM.elig.status.code.system^MIS.X.DICT.MAP.system, @MIS.PARAM.elig.status.value.set^MIS.X.DICT.MAP.system, @MIS.PARAM.elig.status.value.set^MIS.X.DICT.MAP.set, ; IF{(CAGE?ON)&amp;(CAGE&gt;18) "V01"; ("AI"=RACE)!("AN"=RACE) "V04"; @MIS.X.DICT.MAP.code[FCLS]; </pre> |          |         |            |  |
| Cano<br>X                                                                                                    | cel Save | )<br>?@ | 8 <b>e</b> |  |

- Function: Define as "RX"
- Mnemonic: Enter a mnemonic for this keyword. It is suggested the mnemonic starts with "z."
- Name: Enter a name for this keyword
- Number of Arguments: Leave this field blank
- Execute at Translation: Set this field to "N"
- **Code:** Define this field with the following:

MEDITECH - 22 of 28 Last Updated: October 2017

@ADM.PAT.race^RACE,
@ADM.PAT.financial.class^FCLS,
@ADM.PAT.current.age^CAGE,
"INS TYPE"^MIS.X.DICT.MAP.mnemonic,
"MIS"^MIS.X.DICT.MAP.database,
@MIS.PARAM.elig.status.code.system^MIS.X.DICT.MAP.system,
@MIS.PARAM.elig.status.value.set^MIS.X.DICT.MAP.set,
;

IF{(CAGE?ON)&(CAGE>18) "V01"; ("AI"=RACE)!("AN"=RACE) "V04"; @MIS.X.DICT.MAP.code[FCLS]; ""}

#### Pharmacy Rule Dictionary

*Pharmacy > Dictionaries > Supporting > Rule > Enter/Edit > Entry Screen tab* 

| M Enter/Edit PHA Rule Dictionary (MTUNV56/D5.67/S5.6.7) - Joseph J Meditech                                                   |       | _   |   | × |
|----------------------------------------------------------------------------------------------------|-------|-----|---|---|
| IMM.ELIG - Imm Eligibility Status Last Edit: 07/20/17 1:                                                                      | .3:41 |     |   |   |
| (Entry Screen) (Description) (Shortcut) (Editor) (InfoButton)                                                                 |       |     |   |   |
| Mnemonic IMM.ELIG                                                                                                    |       |     |   |   |
| *Active     Y     Evaluate At       *Name     Imm Eligibility Status       *Data Fields From     RX       *Enable For     PHA |       |     |   |   |
| Record on Audit<br>Ignore Renew Stop                                                                                          |       |     |   |   |
| Rule                                                                                                    |       |     |   |   |
|                                                                                                    |       |     |   |   |
| Cancel Sa<br>X                                                                                                    | ave   | ? 🝙 | 8 |   |

- **Mnemonic:** Define a mnemonic for this rule
- Name: Define a name for this rule
- Data Fields From: Define this field as "RX"
- Enable For: Define this field as "PHA"
- Evaluate At: Define this field as "MED"

On the Editor tab, define the rule logic. If you did not utilize the same keyword mnemonic, replace "z.elig.status" with the keyword mnemonic you defined in the above build.

#### Pharmacy Rule Dictionary

*Pharmacy > Dictionaries > Supporting > Rule > Enter/Edit > Editor tab* 

| M Enter/Edit PHA Rule Dictionary (MTUNV56/D5.67/S5.6.7) - Joseph J Meditech                   |             | —  |   | × |
|-----------------------------------------------------------------------------------------------|-------------|----|---|---|
| IMM.ELIG - Imm Eligibility Status Last Edit: 07/                                              | 20/17 13:41 |    |   |   |
| Entry Screen Description Shortcut Editor InfoButton                                           |             |    |   |   |
| If Value Button Associated Data Comparison Value Associated Data Outcome Associated Data Link | *           |    |   |   |
| Message                                                                                       |             |    |   |   |
| NPR<br>[z.elig.status];                                                                       |             |    |   |   |
| Can 🕺                                                                                         | cel Save    | ?@ | 8 |   |

- **Type:** Enter "NPR"
- **NPR:** Define this field with the following:

[z.elig.status];

MEDITECH - 25 of 28 Last Updated: October 2017

Define the rule mnemonic you created above in the Pharmacy Customer-Defined Parameters, in the "Eligibility Status Rule" field.

#### Pharmacy Customer-Defined Parameters

Pharmacy > Dictionaries > Customer-Defined Parameters > Enter/Edit > Immunizations tab

| M Enter/Edit PHA Customer-D                             | efined Parameters Dictionary (I                                                                    | MTUNV56/D5.67/S5.6                                 | 6.7) - Joseph J N | editech           |    |           | — | ×   |
|---------------------------------------------------------|----------------------------------------------------------------------------------------------------|----------------------------------------------------|-------------------|-------------------|----|-----------|---|-----|
| CDP - Customer-Defined                                  | CDP - Customer-Defined Parameters Last Edit: 09                                                    |                                                    |                   |                   |    |           |   |     |
|                                                         | (Defaults)(Rules)(Auto St                                                                          | op)(PCS/POM)(Si                                    | te)(Site 2)(La    | b)(Immunizations) |    |           |   |     |
| Default<br>Eligibilit<br>CM Defa<br>Allow Ed<br>Check I | Order Type<br>y Status Rule<br>ault Ordering Doctor<br>dits for Hours<br>nteractions for Not Given | IMM<br>IMM.ELIG<br>48<br>N<br>estrict Free Text En | ntries For —      |                   |    |           |   |     |
| Lot Nun                                                 | nber N                                                                                             |                                                    | - 0'- L -         |                   |    |           |   |     |
|                                                         |                                                                                                    | - Immunization Co                                  | onflicts ———      | De avier De avida |    |           |   |     |
| Immuni:<br>Immuni:                                      | zation Y<br>zation Schedule Y                                                                      | Спеск                                              | Y<br>Y            | Require Override  |    |           |   |     |
| AEI Sub                                                 | mission Status CMP                                                                                 |                                                    |                   |                   |    |           |   |     |
|                                                         |                                                                                                    |                                                    |                   |                   | Ca | ncel Save |   |     |
|                                                         |                                                                                                    |                                                    |                   |                   |    | × 🛛 🗸     | U | JEJ |

MEDITECH - 26 of 28 Last Updated: October 2017

If there is a vaccine funding source that is applicable to all vaccines for all children, it can be defined in the Pharmacy Drug Dictionary. If defined here, it defaults on to the Pharmacy order. The vaccine funding source can also be defined per site.

#### Pharmacy Drug Dictionary

Pharmacy > Dictionaries > Drug > Enter/Edit > Site tab > Miscellaneous tab

| M Enter/Edit PHA Drug Dictionary (MTUNV56/D5.67/S5.6.7) - Joseph J Meditech                                                                                                    | _ | Х |
|----------------------------------------------------------------------------------------------------|---|---|
| Hep B Peds - ENGERIX-B PEDIATRIC/ADOLESCENT<br>ENGERIX-B PEDIATRIC/ADOLESCENT 10 MCG/0.5 ML VIAL                                                                                                    |   |   |
| Dispensing)       Ordering       Rules/Immunizations)       Ingredients)       Interactions       Dose Checks         Site       Inventory       Purchasing       PCS/POM       Customer-Defined Screen       Strings / POM Site |   |   |
| PHA Site<br>.DFT DEFAULT                                                                                                    |   |   |
| Defaults)Order Types) Workload) Comments) Instructions Miscellaneous Lab Renew)                                                                                                    |   |   |
| * Charge Patient       N       Inpatient Order Expiration         * Allow Order For       B       Days         Restricted Medication       N       Hours         Fill Labels       Y       Date                                  |   |   |
| Vaccine Funding Source Public                                                                                                    |   |   |
|                                                                                                    |   |   |
|                                                                                                    |   |   |
|                                                                                                    |   |   |
|                                                                                                    |   |   |
| Cancel Save                                                                                                    | ? | Î |

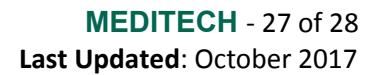

#### **MEDITECH Output Formats**

- Pharmacy Rx Audit
- Pharmacy Print Order
- Medication Discharge Summary Report
- eMAR Administration Report

#### **Supporting Documentation**

#### KB 49019: Immunization Documentation Resource Center https://www.meditech.com/kb/custform.asp?urn=49019

Immunization Registry Reporting - ARRA Meaningful Use Stage 3 Best Practice https://customer.meditech.com/en/d/bestpractices/pages/bp17docsandreportsobjcs.htm

Immunization Registry Reporting - ARRA Meaningful Use Stage 2 Best Practice https://customer.meditech.com/en/d/bestpractices/pages/bp15docsandreportsobjcs.htm

#### Questions

Please contact your MEDITECH Pharmacy support specialist.